## HOW TO SHARE MESSAGES TO MULTIPLE RALLIES WITHIN YOUR HUB

## SHARE MESSAGE WALL POSTS TO OTHER HUBS & RALLIES

- If you have created or viewed a message you want to share to specific Rallies, click on the three-circled share icon.
- 2. The pop-up screen will show you a list of the Rallies where you have permission to share.
- 3. Check "All" or select specific Rallies where you want to share.
- 4. Once you select the Rally(ies) you want to share to, click "Publish."
- 5. The shared message will be posted in the selected Rallies and viewable on the Message Wall.

Note: You will be able to see the original Hub & Rally the message was posted from at the top of the Message title.

|                                                                                                    | <sup>命</sup> 음+            |
|----------------------------------------------------------------------------------------------------|----------------------------|
| COMMUNITY HOME COMMUNITY NEWS CALENDAR FILES LINKS CO                                                                                                    | OMMUNITY ADMINS            |
|                                                                                                    | New Message 👻              |
| Cape Heniopen Feedback?<br>By Marta Schmidt                                                                                                    |                            |
| May 12, 2021 7:53 PM<br>Hi GS friends,                                                                                                    |                            |
| Has anyone been to Cape Henlopen? A Troop Leader from another SU who took her troop there and she said they had a<br>water of the base if as was also had a circle to water according to a second the same second to the second decima a trip there are | a great time, but I        |
| We are specifically interested in hearing about the following:                                                                                                    | A SHITTLE.                 |
| How Close the cabins are to the beach Things to do                                                                                                    |                            |
| How to make a reservation Who to contact                                                                                                    |                            |
| Thanks!                                                                                                    |                            |
|                                                                                                    | <b>e</b> ~                 |
| Write a comment                                                                                                    |                            |
|                                                                                                    |                            |
|                                                                                                    |                            |
| b. Select which Rallies you want to publish this to.                                                                                                    |                            |
|                                                                                                    |                            |
| ✓ Forest North (6 of 6)                                                                                                    |                            |
| Forest North SU Leadership Team                                                                                                    |                            |
| ha 🛛 All Volunteers of Forest North                                                                                                    | th                         |
| in 🔽 Cookie Managers of Forest North SU                                                                                                    |                            |
| re                                                                                                    |                            |
| io Z Troop 3011 - Forest North SU                                                                                                    |                            |
| Troop 2506 - Forest North SU                                                                                                    |                            |
|                                                                                                    |                            |
| CANCE                                                                                                    |                            |
|                                                                                                    |                            |
|                                                                                                    |                            |
| <forest north="" service="" unit<br="">Cookie Managers of Forest North SLI</forest>                                                                                                    | ŝ                          |
| Great things happen when we come together. Thanks for all you do to help make our come unity strong                                                                                                    | Q2                         |
| 榕 10 MEMBERS   📋 CREATED ABOUT 1 YEAR AGO   👌 YOU HAVE RALLY ADMINACCESS                                                                                                    |                            |
| MESSAGE WALL 1 CALENDAR GALLERY FILES LINKS S                                                                                                    | IGN-UPS FRIENDS            |
|                                                                                                    |                            |
|                                                                                                    | C new message              |
| COMMUNITY NEWS: Cape Henlopen Feedback?<br>By Marla Schmidt                                                                                                    |                            |
| May 17, 2021 7:53 PM                                                                                                    |                            |
| HI GS triends,<br>Has anyone been to Cape Henlopen? A Troop Leader from another SU who took her troop there and she said th                                                                                                    | ey had a great time, but I |
| wanted to hear if anyone else had a similar experience or could share some tips. My Troop is considering a trip t                                                                                                    | here next summer.          |
| How Close the cabins are to the beach                                                                                                    |                            |
| Things to do How to make a reservation                                                                                                    |                            |
| Who to contact                                                                                                    |                            |
| Thanks!                                                                                                    |                            |
|                                                                                                    | <b>e</b> %                 |
|                                                                                                    |                            |
| Write a comment                                                                                                    |                            |
|                                                                                                    |                            |